## 電子申請サービスによる提案競技説明書の取得方法について

電子申請により申込みをした場合、提案競技説明書を電子サービスからダウンロードできます。

## ●申込みからダウンロードまで

提案競技説明書は誓約書(本書)の受理後、電子申請サービスにて送付します。 申込みから提案競技説明書がダウンロード可能になるまでの流れは以下のとおりです。

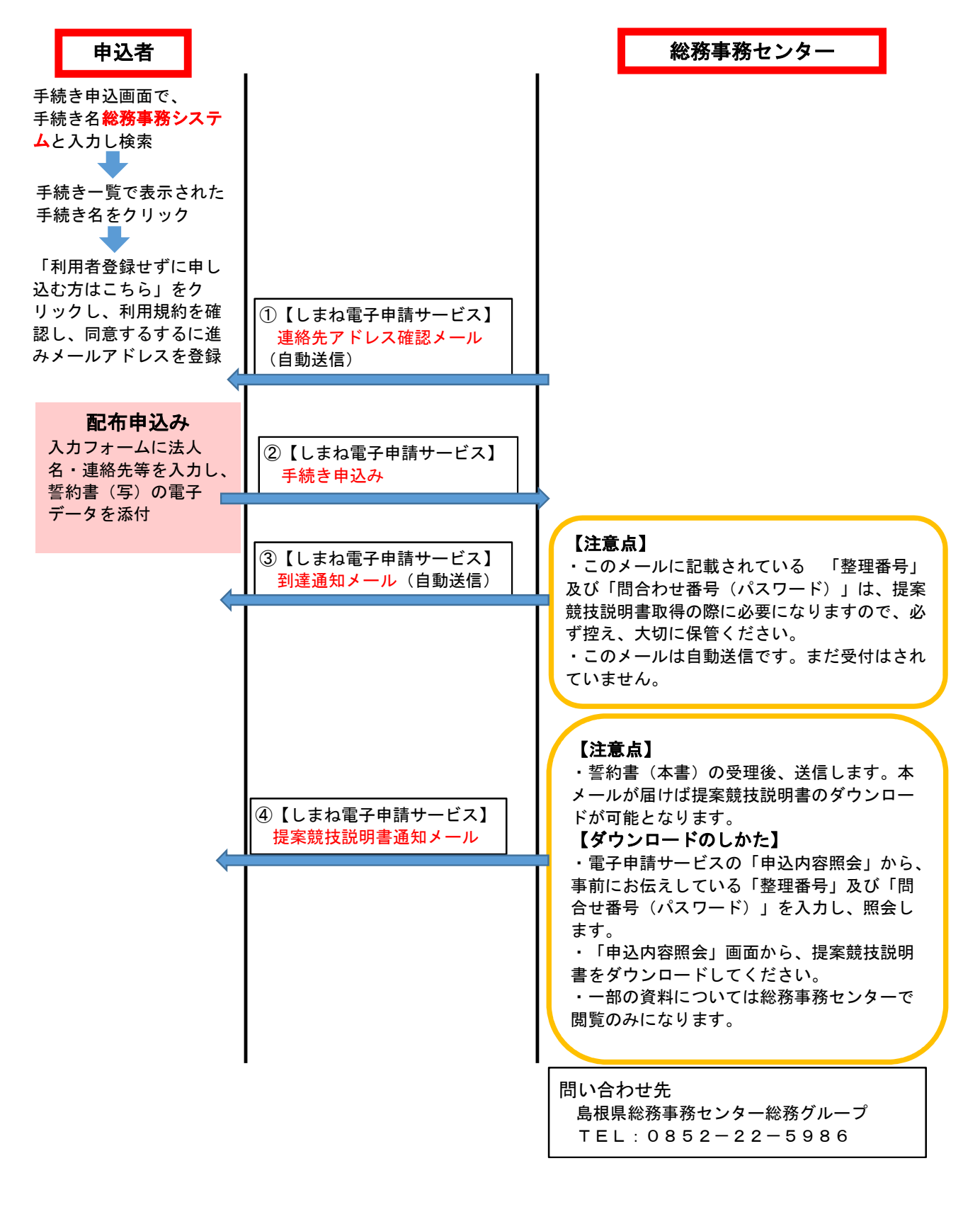